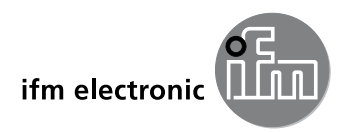

取扱説明書 ecomoteod Monitor FD-1

CE

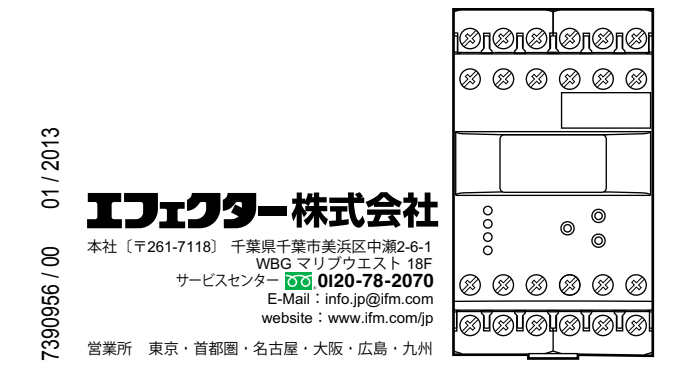

JP

# 目次

| 1 | はじめに (注意)<br>1.1 標記の説明<br>1.2 警告表示の説明                                                                                                    | 4<br>4<br>4                                              |
|---|----------------------------------------------------------------------------------------------------|----------------------------------------------------------|
| 2 | 安全の為の注意<br>21 全般                                                                                                    | 5<br>5<br>5<br>6<br>6                                    |
| 3 | 機能と特徴                                                                                                    | 6                                                        |
| 4 | 操作と表示<br>4.1 スタンバイモード                                                                                                    | 8<br>9                                                   |
| 5 | 取付方法<br>5.1 コントローラーの取付け<br>5.2 センサーの取付け                                                                                                    | 9<br>9<br>10                                             |
| 6 | 接続方法<br>6.1 端子接続<br>6.2 電源電圧(電源)<br>6.2.1 AC電源<br>6.2.2 DC電源<br>6.3 入力<br>6.3.1 センサーの接続(In1、2)<br>6.3.2 リセット入力(リセット1、2)<br>6.3.3 標準入力回路 Fx<br>6.4 出力<br>6.4.1 リレー出力(出力1、2)<br>6.4.2 トランジスタ出力(出力1、2) | 10<br>10<br>10<br>11<br>11<br>11<br>12<br>13<br>13<br>13 |
| 7 | パラメータ表<br>7.1 システムパラメータ<br>7.1.1 FO1<br>7.1.2 FO2                                                                                                    | 14<br>15<br>15<br>15                                     |

| 7.1.3 SOx1                                    | 6                |
|-----------------------------------------------|------------------|
| 7.1.4 ST11                                    | 6                |
| 7.1.5 SC11                                    | 6                |
| 7.1.6 NC11                                    | 7                |
| 7.1.7 EVM                                     | 7                |
| 7.1.8 DIM                                     | 7                |
| 7.1.9 VER1                                    | 7                |
| 7.2 アプリケーションパラメータ1                            | 8                |
| 7.2.1 CT11                                    | 8                |
| 7.2.2 DTx                                     | 8.JP             |
| 7.2.3 FTx1                                    | 8                |
| 7.2.4 SP21                                    | 8                |
| 7.2.5 HY21                                    | 9                |
| 7.2.6 ST21                                    | 9                |
|                                               | λ                |
| 0 ノロノフ、ノフ                                     | .0<br>0          |
| 0.1 改定所 D11 (山) 10) 10 アイム/2                  | .0<br>)1         |
| 0.2 (成化 m · · · · · · · · · · · · · · · · · · | . I<br>)1        |
| 0.2.1 KUNL 「*                                 | . I<br>)1        |
| 0.2.2 メイムアンド版化2<br>8.2.3 パラメーク値の設定            | . I<br>)1        |
| 0.2.3 ハワケー ケ恒の改定2<br>8.2.4 デフォルト値へのリセット 2     | . I<br>20        |
| 0.2.4 アフォルド喧べのクビアド                            | . <u>~</u><br>)2 |
| 0.2.3 ログ/版化                                   | .2               |
| 9 テストモード                                      | 22               |
| 9.1 テストモードの実行2                                | 22               |
| 9.2 テストモードの終了2                                | 22               |
| 9.3 テストパラメータ2                                 | 23               |
| 10 外形寸法図                                      | 24               |
| 11 技術データ                                      | 24               |
| 11.1 機能概要                                     | 24               |
| 11.2 認証 / 規格2                                 | 25               |
| 12 メンテナンス、修理、廃棄2                              | 25               |

## これは取扱説明書です。

## 1 はじめに(注意)

この取扱説明書は製品の一部で、製品の正しい取扱い方についての事項が記載されています。

この取扱説明書は、専門の方を対象にしています。専門の方とは、装置の操作または メンテナンス中に起こる可能性のある危険を察知し、避けるための訓練および経験に より知識を持った専門者です。

使用条件、取付け、操作をよく理解するために、ご使用になる前に取扱説明書をお読 みください。 装置の使用の全期間中、この取扱説明書を保管してください。 警告事項および安全な取扱いの為に注意を守ってください。

#### 1.1 標記の説明

- ▶ 操作指示
- > 操作による反応、結果
- […] 設定ボタン、ボタン、表示
- → 参照
- 重要注意事項 誤動作や干渉の原因になりますので、ご注意ください。
- 1 情報 補足注意事項

### 1.2 警告表示の説明

## A WARNING

重大な人的被害の警告。 死亡あるいは重大な傷害が生じる可能性があります。

# **A** CAUTION

人的被害の警告。 傷害が生じる可能性があります。

#### 注意

物的被害の警告。

## 2 安全の為の注意

#### 2.1 全般

取扱説明書に従ってください。以下に定めた使用上の注意に従わない場合、誤った 操作または取扱いは、人的および設備の安全に重大な影響をもたらす可能性があり ます。

製品の設置および接続は、国内または海外の規格に従ってください。 製品を取付けた 者が、その責任を負うものとなります。

#### 2.2 対象者

JP

製品の設置、配線接続、設定操作は、電気的な知識を持っている人が行なってください。

#### 2.3 接続方法

製品を取扱う前に、外部からの電源を切ってください。また、別供給されているリレー 負荷回路の電源も切ってください。

操作部付近、および接続されるセンサーの電源用端子における追加措置なしに電圧 が供給される為、安全特別低電圧(SELV)の条件に応じた補助電源が供給されてい るか確認してください。

コントローラーのSELV回路に関連する全ての信号の配線は、SELV基準(安全特別低 電圧、他の電気回路から安全に電気的に分離)に適合している必要があります。

外部供給、または内部発生されるSELV電圧が接地に外部接続されている場合、使用 者がその責任を負うものとなり、取付けには各国の規則に従う必要があります。取扱 説明書中の全記述は、SELV電圧が接地されてないコントローラーを対象としていま す。

パルスピックアップ電源用端子への補助電源の供給はできません。 技術データの値 を超える消費電流は、許可されていません。

外部メインスイッチは、スイッチOFFできるコントローラー、および全ての関連する回路に取り付けてください。このメインスイッチはコントローラーに明確に割り当てて ください。

#### 2.4 操作

電源が投入されたコントローラーを取扱う際はご注意ください。これは保護構造IP20 により、知識を持った専門の方のみ許可されています。

製品の構造は端子部分を除いて保護クラスIIに適合しています。 作業者の為の不注意 な接触に対する保護 (IP20:指に対する保護) は、端子ネジが完全に挿入されている 時のみ保証されます。

#### 2.5 取付場所

正しい動作の為に、ツールを使用してのみ分解できる外装(保護構造IP40以上)、また はロックされた配電盤にコントローラーを取り付けてください。 センサーはEN61010規格による1ジュールの打撃エネルギーの試験済みです。

#### 2.6 使用周囲温度

技術データに記載の通り、製品は広い使用周囲温度範囲で動作することが可能です。 よって、追加の内部ヒーティングにより、高温環境で接触される時は、操作部分および 外装壁がかなり高温になる場合があります。

#### 2.7 製品の不正改造

製品に異常がある場合は、製造者にお問い合わせください。製品の不正改造をした 場合、ユーザーや機械の安全に重大な影響をもたらす可能性があります。製品に手を 加えた場合、責任および保証は除外されます。

#### 3 機能と特徴

モニターFD-1は、方向と回転速度を監視するパルス診断システムです。

#### 方向監視

2つの別々の入力チャンネルにより、センサーからのパルス(入力1 → 入力2、または その逆)を測定します。設定するパラメータにより出力1を開閉します。

方向監視のパラメータは、右側または左側からの動作かを事前に設定できます。 設定した方向で検出した時は、リレー出力ON / トランジスタ出力ONします。(ステー タス信号)反対の方向を検出した時は、リレー出力開放 / トランジスタ出力OFF状態 になります。(エラーメッセージ)

#### 回転速度監視

回転速度監視は検出点SP2(RPMまたはHZに設定可能)と入力1の入力周波数を比較して監視し、設定するパラメータより出力2を開閉します。

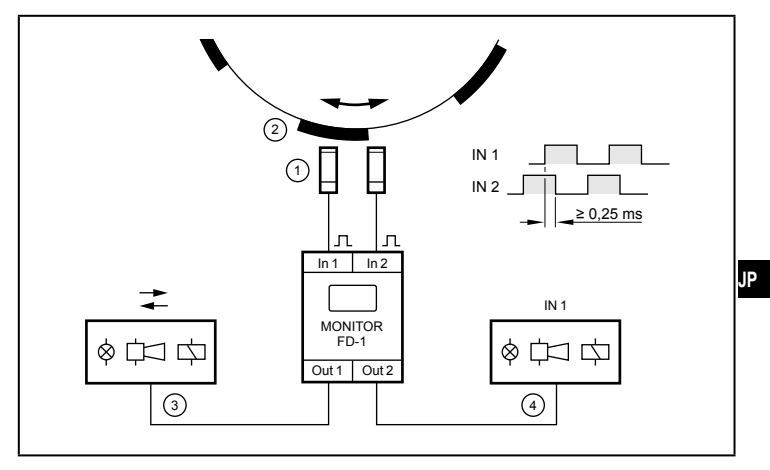

方向および回転速度監視

- ① センサー
- ② 検出体

③ スイッチング出力1、方向監視(入力1 → 入力2 / 入力2 → 入力1)

④ スイッチング出力2、回転速度監視(入力1)

入力パルスは段階的にシフトされ、最小0.25 ms重なりあわなければなりません。

# ▲ WARNING

製品はオペレータの安全性に関する安全タスクに承認されていません。 冗長回路へ達するために2つ以上のセンサーからの出力の電気的接続を使用して、 セーフティ関連タスクも使用することができます。全ての適用する技術的規格に従 ってください。

# 4 操作と表示

Г

|                                 |                             | $\begin{array}{c} \hline \\ \hline \\ \hline \\ \hline \\ \hline \\ \hline \\ \hline \\ \hline \\ \hline \\ \hline $ |  |  |  |
|---------------------------------|-----------------------------|----------------------------------------------------------------------------------------------------|--|--|--|
| 1                               | OLED ディスプレイ                 |                                                                                                    |  |  |  |
| 1 A                             | 入力チャンネルと操作モードの表示部           |                                                                                                    |  |  |  |
|                                 | СН                          | 入力チャンネル                                                                                                    |  |  |  |
|                                 | RUN                         | 動作モード(標準動作モード)                                                                                                    |  |  |  |
|                                 | TST                         | テスト機能(センサー接続なしでスイッチング機能の確認)                                                                                          |  |  |  |
|                                 | PRG                         | プログラミングモード(パラメータ値の設定)                                                                                                |  |  |  |
|                                 | KEY                         | ロック機能                                                                                                    |  |  |  |
| 1b                              | 実測値とパラメータ値 (5桁)             |                                                                                                    |  |  |  |
|                                 | 回転速度                        | 0~60,000 RPM                                                                                                    |  |  |  |
|                                 | パルス                         | 0.1~1,000.0 Hz                                                                                                    |  |  |  |
|                                 | 回転方向                        | 0DIR = 回転方向、パルス出力検出なし<br>1DIR = 入力1 → 入力2<br>2DIR = 入力2 → 入力1                                                        |  |  |  |
|                                 | 範囲外の値は、ディスプレイは ""を表示        |                                                                                                    |  |  |  |
| 1c パラメータの表示(略語)、および実測値の基準単位(3桁) |                             |                                                                                                    |  |  |  |
| 1D                              | D │スタンバイモードで表示、値は非表示(→ 4.1) |                                                                                                    |  |  |  |

1

| 2                 | [▲] 、[▼] ボタン                 |                            |  |  |  |
|-------------------|------------------------------|----------------------------|--|--|--|
|                   | 実測値の表示の選択、パラメータの選択、パラメータ値の設定 |                            |  |  |  |
| 3 [Enter / ▶] ボタン |                              |                            |  |  |  |
|                   | 動作モードの選択、パラ                  | ラメータ値の決定、フロントリセット          |  |  |  |
| 4                 | LED In1/2 (黄)                | 入力パルス                      |  |  |  |
| 5                 | LED Out1/2 (緑)               | 出力1と2のスイッチング状態を表示          |  |  |  |
|                   | OFF                          | 出力OFF<br>(リレー開放、トランジスタOFF) |  |  |  |
|                   | ON                           | 出力ON<br>(リレーON、トランジスタON)   |  |  |  |
|                   | 早い点滅                         | 出力保持機能実行中<br>(SOx:出力の保持)   |  |  |  |
|                   | 遅い点滅                         | 遅延時間実行中<br>(DTx:出力の遅延時間)   |  |  |  |
| 6                 |                              |                            |  |  |  |

#### 4.1 スタンバイモード

10分以上ボタンを押さなかった場合、ディスプレイはスタンバイモードになります。値 と単位は表示されません。スタンバイモードは四角い点滅で確認できます。

値と単位が表示されていない場合でも、コントローラーは設定されたパラメータに基づいて監視機能は動作し続け、それに応じてリレーとトランジスタ出力を切り替えます。

ディスプレイを再度ONにするには、任意のボタンを押してください。

## 5 取付方法

#### 5.1 コントローラーの取付け

- ▶ 35 mmのDINレールに取付けてください。
- ▶ 製品を取付ける際、空気の流れを良くする為に(内部に熱がこもるのを避ける為)、 周囲のスペースを十分に取ってください。
- ▶ いくつかのコントローラーを並べて取付ける時は、全てのコントローラーの内部 ヒーティングを考慮してください。環境条件は全てのセンサーにおいて従ってくだ さい。

#### 5.2 センサーの取付け

▶ 取扱説明書に従ってください。

## 6 接続方法

#### 6.1 端子接続

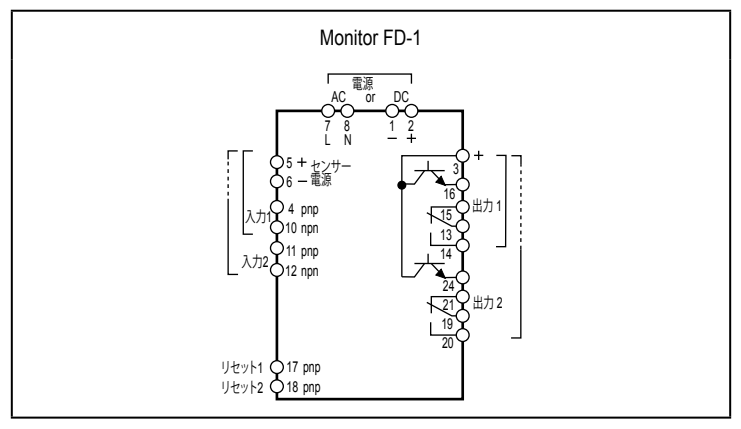

#### 端子接続

## A WARNING

9番端子のような、接続されていない端子は使用しないでください。

### 6.2 電源電圧(電源)

- ▶ 電源電圧は製品ラベルを参照してください。
- ▶ ACの場合は端子7/8、DC 24Vの場合は端子1/2を使用してください。
- ▶ 全ての電源と信号ケーブルは、別々に配置してください。アプリケーションで必要な場合、シールドケーブルを使用してください。

#### 6.2.1 AC電源

▶ AC電源ケーブルは、使用するケーブル径(最大16 A)に従って保護してください。 コントローラーがACで供給される場合、センサー電源用に供給される低電圧は、EN 61010規格、過電圧カテゴリーII、汚染度2に従ったSELV規格を満たしています。 6.2.2 DC電源

- ▶ DC電源は、SELV規格(安全特別低電圧)を満たしていなければなりません。
- ▶ DC電源ケーブル L+ (端子2)は、315 mAのタイムラグヒューズ (5 x 20 mm、また は同等)で外部的に保護してください。

DC電源の端子は、直接センサー電源の端子へ接続されています。

6.3 入力

6.3.1 センサーの接続(In1、2)

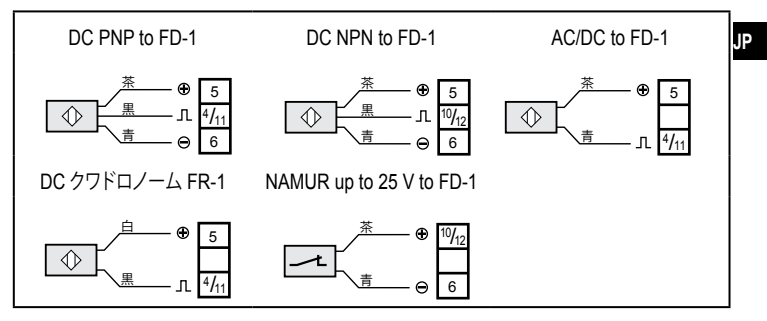

センサーの接続

機械的スイッチ(リミットスイッチ等)の接続は、不用意なパルスを発生する恐れがあるため推奨しません。

端子5/6は、センサー電源またはリセット入力用に使用することができます。

6.3.2 リセット入力(リセット1、2)

リセット入力(端子17/18)により、起動遅延時間の開始、出力保持機能のリセットができます。

▶ 内部 DC +24 V 電源(端子5)または外部 DC +24 V 電源を、クローズ接点により 端子17または18に接続します。

出力1のリセット = 端子17

- 出力2のリセット = 端子18
- ▶ 外部電源を使用する場合、この電源の基準ポイント(GND)を、コントローラーの端 子1に接続してください。

接点がオープン(DC +24 Vが供給されない)された時、起動遅延時間、出力保持機能のリセットを開始します。

DC +24 V の連続的な信号は、監視の永久的な保持につながります。 立 すなわち、起動遅延時間中のように、同じ状態が表示されます。 電源の供給がなく、起動遅延時間が経過した時、監視を開始します。

6.3.3 標準入力回路 F...-x

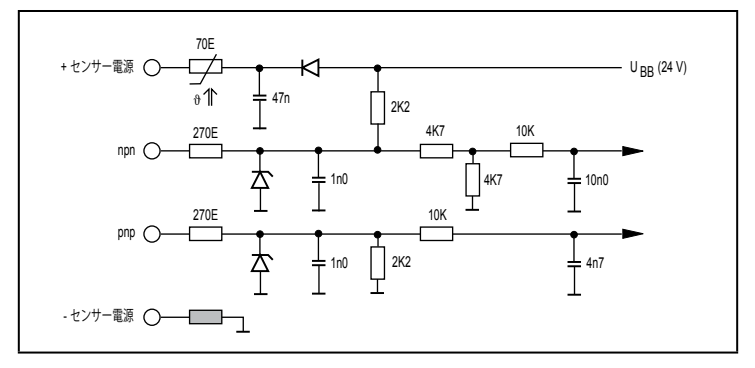

### 6.4 出力

- 6.4.1 リレー出力(出力1、2)
- ▶ 過剰摩耗を防ぎ、EMC規格に適合するために、接点の干渉抑制は誘導負荷の切り 替えに必要です。

## ▲ WARNING

AC電源(端子7/8)で動作する場合、電圧供給がリレー出力を介してAC電圧を切り 替えるように、同じ電源ケーブルを使用してください。

リレー出力が非常に小さな電流のスイッチング(例:PLC入力)で使用されてい JP る場合、接触抵抗が発生する可能性があります。この場合、トランジスタ出力を 使用してください。

- 6.4.2 トランジスタ出力(出力1、2)
- ▶ トランジスタ出力には、外部電源DC 24 Vが必要です。(端子3)
- ▶ 外部電源の基準ポイント(GND)は、端子1に接続してください。 接続しないと出力 しません。
- ▶ トランジスタ出力のDC電源用に、SELV基準(安全特別低電圧)を厳守してください。
- ▶ DC電源ケーブル L+ (端子3)は、315 mAのタイムラグヒューズ(5 x 20 mm、または同等)で外部的に保護してください。

7 パラメータ表

パラメータは設定ボタン[▲] / [▼] と [Enter / ▶]によって、下図のように移動します。

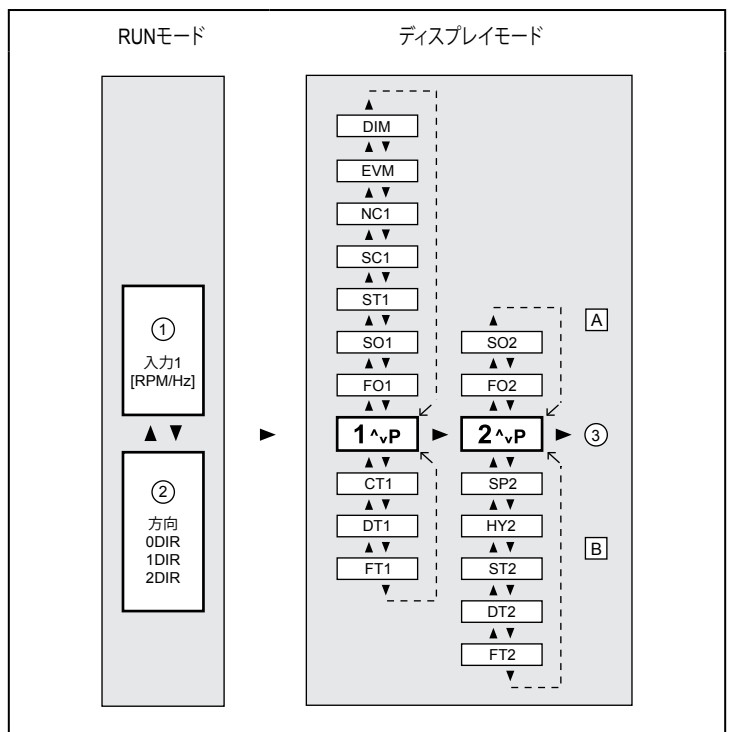

①回転速度 / 入力1の入力周波数

② 回転方向
 0DIR = 回転方向、パルス出力検出なし
 1DIR = 入力1→入力2の順
 2DIR = 入力2→入力1の順
 ③ RUNモードに戻る
 A: システムパラメータ

B: アプリケーションパラメータ

## 7.1 システムパラメータ

## 7.1.1 FO1

Function Output 1 (出力1の検出機能、方向監視)

| 1                                                                                                    | 信号状態 入力1→入力2の順<br>入力1→入力2の順で検出した場合、リレー出力ON(トランジスタ出力ON)<br>パルスが正しく検出されると、方向が変わるまで出力は残っています。<br>入力2→入力1の場合は、リレー出力開放 / トランジスタ出力OFF (エラーメッセージ) |                                                                                             |  |
|----------------------------------------------------------------------------------------------------|----------------------------------------------------------------------------------------------------|---------------------------------------------------------------------------------------------|--|
| 2 信号状態 入力2 → 入力1の順<br>入力2→入力1の順で検出した場合、リレーON(トランジスタON)<br>パルスが正しく検出されると、出力は方向が変わるまで残っています。<br>入力1→入力2の場合は、リレー出力開放 / トランジスタ出力OFF(エラーメッセージ |                                                                                                    | 力1の順<br>出した場合、リレーON(トランジスタON)<br>いると、出力は方向が変わるまで残っています。<br>、リレー出力開放 / トランジスタ出力OFF(エラーメッセージ) |  |
| 設定                                                                                                    |                                                                                                    | 1,2                                                                                         |  |
| デフォルト値                                                                                                    |                                                                                                    | 1                                                                                           |  |

### 7.1.2 FO2

Function Output 2 (出力2の検出機能、回転速度監視)

| 1                                                                  | 現在値が検出点SP2を下回っている時、リレー出力ON(トランジスタ出力ON)<br>(信号状態: "minimum speed" / "blocked")    |                                                       |  |
|--------------------------------------------------------------------|----------------------------------------------------------------------------------|-------------------------------------------------------|--|
| 2                                                                  | 現在値が検出点SP2を下回っている時、リレー出力OFF (トランジスタ出力OFF)<br>(エラーメッセージ:"underspeed" / "blocked") |                                                       |  |
| 3                                                                  | 現在値が検出点SP2を上回っている時、リレー出力ON (トランジスタ出力ON)<br>(信号状態: "rotational speed reached")    |                                                       |  |
| 4                                                                  | 現在値が検出点SP2を上回っている時、リレー出力OFF(トランジスタ出力OFF)<br>(エラーメッセージ:"overspeed")               |                                                       |  |
| 5                                                                  | 設定範囲内でリレー出力ON(トランジス出力ON)                                                         |                                                       |  |
| 6 設定範囲内でリレー出力OFF(トランジスタ出力OFF)<br>5と6の範囲の設定方法は、上限と下限を決め、その値を下の式に当ては |                                                                                  | 」<br>力OFF(トランジスタ出力OFF)<br>まは、上限と下限を決め、その値を下の式に当てはめます。 |  |
| SP2 = (上限値 + 下限値) ÷ 2                                              |                                                                                  | ē(值)÷2                                                |  |
| HY = ((SP - 下限値) ÷ SP) x 100 [%]                                   |                                                                                  | ÷ SP) x 100 [%]                                       |  |
| 設定                                                                 |                                                                                  | 1~6                                                   |  |
| デフォルト値                                                             |                                                                                  | 2                                                     |  |

### 7.1.3 SOx

### Store Output (出力1/2のラッチ機能)

| このパラメータが有効の時、各出力は自動で戻りません。<br>フロントリセットや外部リセットによりリセットされます。 |                                           |  |
|-----------------------------------------------------------|-------------------------------------------|--|
| 設定 0=動作なし                                                 |                                           |  |
|                                                           | 1 = ラッチ機能動作(フロントリセット[Enter / ▶]ボタン > 3 秒) |  |
|                                                           | 2=ラッチ機能動作(フロントリセット、外部リセット)                |  |
| デフォルト値                                                    | 0 = 動作なし                                  |  |

### 7.1.4 ST1

Start-Up Delay Time (出力1の起動遅延時間)

| 装置の起動時、エラーメッセージの制御を可能にします。<br>電源投入時、または外部リセット時、出力1はこの時間の間、以下の状態になります。<br>• SC1 = 2 / ST1 > 0.0 s.の場合、タイムセットON (方向信号のプリセット)<br>• SC1 = 1 / ST1 > 0.0 s.の場合、タイムセットOFF (方向信号の抑制) |              |  |
|----------------------------------------------------------------------------------------------------|--------------|--|
| 設定 0.0~1000.0 s                                                                                                    |              |  |
| デフォルト値                                                                                                    | 0.0 (起動遅延なし) |  |

## 7.1.5 SC1

Start up Conditions (起動時の出力1の状態)

| 検出機能 (FO1) および起動遅延時間 (ST1) の出力1の起動動作の決定 |         |     |         |         |       |
|-----------------------------------------|---------|-----|---------|---------|-------|
| 出力1のス~                                  | イッチング状態 |     |         |         |       |
| SC1 = 1                                 | ST1の間   |     |         | ST1の後   |       |
| の場合                                     |         |     | 入力1→入力2 | 入力2→入力1 | パルスなし |
| FO1 = 1                                 | OFF     |     | ON      | OFFのまま  | OFF   |
| FO1 = 2                                 |         |     | OFFのまま  | ON      | UFF   |
| SC1 = 2                                 | ST1の間   |     |         | ST1の後   |       |
| の場合                                     |         |     | 入力1→入力2 | 入力2→入力1 | パルスなし |
| FO1 = 1                                 | ON      |     | ONのまま   | OFFに切替え |       |
| FO1 = 2                                 | ON      |     | OFFに切替え | ONのまま   |       |
| 設定                                      |         | 1、2 |         |         |       |
| デフォルト値 1                                |         | 1   |         |         |       |

### 7.1.6 NC1

Number of Cams(検出ドグ数)

| 検出させるドグの数 (測定周波数 ÷ NCx = 表示速度RPM)<br>測定周波数 NCx = 1 の設定のままにしてください。 |       |  |
|-------------------------------------------------------------------|-------|--|
| 設定                                                                | 1~999 |  |
| デフォルト値                                                            | 1     |  |

#### 7.1.7 EVM

Evaluation Mode (診断モード)

| 0      | <ul> <li>         「方向検出 "Fast"         出力は最初に検出する入力パルスでONになります。     </li> <li>         パルスの順番が変わると、出力は直ちに戻ります。</li> <li>         センサーエラーの場合、出力は残りのセンサーの検出 / 未検出により変わります。     </li> </ul> |                 |  |
|--------|----------------------------------------------------------------------------------------------------|-----------------|--|
| 1      | 方向検出 "Safe"<br>2番目のセンサーが検出するパルスが入力に送られるまで、出力は切り替わりません。<br>パルスの順番が変わると、出力は直ちに戻ります。<br>センサーエラーの場合、設定したリレーは残りのセンサーの最初のパルス後に開放さ<br>れ、開放の状態(トランジスタOFF)のままになります。                               |                 |  |
| 設定     |                                                                                                    | 0,1             |  |
| デフォルト値 |                                                                                                    | 1 (方向検出 "safe") |  |

#### 7.1.8 DIM

Dimension(入力パルスの表示形式)

| Hz または RPM (回転数 / 分) で表示<br>新しい単位が選択されると、モニターは存在する全ての値を新しい単位に変更します。 |         |  |
|---------------------------------------------------------------------|---------|--|
| 設定 0 = RPM                                                          |         |  |
|                                                                     | 1 = Hz  |  |
| デフォルト値                                                              | 0 = RPM |  |

#### 7.1.9 VER

Software version (ソフトウェアバージョン)

インストールされたソフトウェアのバージョンが表示されます。(VCOと5桁の数字)

.IP

7.2 アプリケーションパラメータ

#### 7.2.1 CT1

Cycle Time for OUT1(出力1のリセットタイム)

リセットタイムが有効で、設定した時間内に方向が検出されなかった場合、設定時間が経過す ると出力は復帰します。

| 設定     | 0.0~1000.0 s    |
|--------|-----------------|
| デフォルト値 | 0.0 (リセットタイム無効) |

#### 7.2.2 DTx

Delay Time (出力1/2の遅延時間)

出力1/2のスイッチングディレーを可能にします。 出力は、設定した時間を超えて現在値がスイッチポイントを上回る、または下回った時のみ開 閉します。

| 設定     | 0.0~1000.0 s |
|--------|--------------|
| デフォルト値 | 0.0          |

## 7.2.3 FTx

Fleeting Time (出力1/2の開閉持続時間)

| 設定した時間中のみ、出力は開閉状態を変えます。 |                |  |
|-------------------------|----------------|--|
| 設定                      | 0.0~1000.0 s   |  |
| デフォルト値                  | 0.0 (開閉持続時間無効) |  |

### 7.2.4 SP2

Switch Point (出力2の検出点、回転速度監視)

| 回転速度の検出点。出力2が開閉状態を変える境界点です。(出力機能FO2による) |                                      |  |
|-----------------------------------------|--------------------------------------|--|
| 設定                                      | 0.1~1000.0 Hz / 1~60,000 RPM(DIMによる) |  |
| デフォルト値                                  | 500 RPM                              |  |

#### 7.2.5 HY2

### Hysteresis (検出点SP2のヒステリシス)

ヒステリシスでスイッチポイントSP2とスイッチOFF点の差を決定します。スイッチング出力の チャタリングを制御します。スイッチング機能5/6 (FO2) においては、許容範囲またはエラー範 囲を定義することができます。

| 設定     | SP2の値に対し0.0~1000.0 % |
|--------|----------------------|
| デフォルト値 | 5.0                  |

### 7.2.6 ST2

Start-Up Delay Time (出力2の起動遅延時間)

装置の起動時、エラーメッセージの制御を可能にします。 電源投入時、または外部リセット時、検出動作しても出力はこの時間の間ON、またはOFF状態 になります。

| 設定     | 0.0~1000.0 s |  |
|--------|--------------|--|
| デフォルト値 | 0.0 (起動遅延なし) |  |

JP

8 プログラミング

## WARNING

動作中にプログラミングを行うと、危険な接触電圧が起こる可能性があります。電気的知識のある方により、プログラミングが終了しているか確認してください。

!

動作中のパラメータの変更、特に検出機能や検出点を変更することは、装置や 機械の故障につながる可能性があります。 変更中は装置の電源を切断し、機能を確認してください。

| パラメータの変更は次の手順で行ってください。              |                         |  |
|-------------------------------------|-------------------------|--|
| 1. RUNモードからディスプレイモードにします。           | [Enter / ▶]ボタン          |  |
| 2. 変更したいパラメータ(FOx、SOx、NCxなど)を選択します。 | [▲] / [▼]ボタン            |  |
| 3. プログラムモードにします。                    | [Enter / ▶]ボタン          |  |
| 4. パラメータ値の設定、または変更を行います。            | [▲] / [▼]ボタン            |  |
| 5. パラメータ値の決定を行います。                  | [Enter / ▶]ボタン<br>> 3 秒 |  |
| 6. RUN モードに戻します。                    | [Enter / ▶]ボタン<br>> 3 秒 |  |

### 8.1 設定例 DT1 (出力1のディレータイム)

| 操作                                                                                                    |     | 表示                         |
|----------------------------------------------------------------------------------------------------|-----|----------------------------|
| RUNモードからディスプレイモードにします。(出力1のパラメータ)                                                                                 |     |                            |
| <ul> <li>▶ [Enter / ▶] ボタンを短く押します。</li> <li>&gt; 出力1のパラメータ範囲が表示されます。</li> </ul>                                   | CH1 | <sup>RUN</sup> 1 ^vP       |
| 変更したいパラメータを選択します。(DT1)                                                                                            |     |                            |
| ▶ 希望するパラメータDT1が表示されるまで [▼] ボタンを押します。現在値とパラメータ略語が表示されます。                                                           | СН1 | <sup>RUN</sup> <b>D</b> T1 |
| プログラムモードにします。                                                                                                    |     |                            |
| <ul> <li>▶ もう一度[Enter / ▶] ボタンを短く押してください。</li> <li>&gt; プログラムモードになります。</li> <li>&gt; PRGが表示され略語が点滅します。</li> </ul> | CH1 | RUN PRG<br><b>0.0</b>      |

| パラメータ値の設定                                                                                                    |     |                            |
|----------------------------------------------------------------------------------------------------|-----|----------------------------|
| ▶ 希望の値が表示されるまで[▲] / [▼] ボタンを押してください。<br>(→ 8.2.3 数値入力)                                                              | CH1 | run prg<br>15.0 Dt1        |
| パラメータ値の決定                                                                                                    |     |                            |
| <ul> <li>▶ 略語が点滅しなくなるまで、[Enter / ▶]ボタンを押してください。</li> <li>PRGが消えます。</li> <li>&gt; 新しいパラメータ値が表示され、有効になります。</li> </ul> | СН1 | run<br><b>15.0</b> dt1     |
| RUN モードにします。                                                                                                    |     |                            |
| <ul> <li>▶ [Enter / ▶] ボタンを3秒押すか、タイムアウト機能を待ってください。(約15秒)</li> <li>&gt; RUNモードになり、現在値が表示されます。</li> </ul>             | CH1 | <sup>RUN</sup><br>1665 RPM |

#### 8.2 機能説明

- 8.2.1 RUNモード
- 【 電源を入れた時RUNモードになります。(動作モード) [Enter /▶]で新しい値が決定され、事前に設定したパラメータに基づいて監 視機能を実行し、それに応じてリレーおよびトランジスタ出力が切り替わりま す。
- RUNモードで [Enter / ▶] を押し続けることで、コントローラーの監視機能は 無効になります。ボタンが押されている限り無効になります。

#### 8.2.2 タイムアウト機能

プログラミング中に15秒間ボタンを押さないでいると、モニターは設定を変えずに RUNモードになります。

[Enter / ▶] で決定しないとパラメータの変更はできません。

以前に設定したパラメータ値で、監視機能が有効になります。

### 8.2.3 パラメータ値の設定

▶ [▲] または [▼] を押し続けてください。

1の桁が変わっていき、それから次の桁が変わっていきます。(1、2、3…0) 設定ボタンを離すと、カウント中の桁が点滅します。

[▲] または [▼] を1回ずつ押して設定することもできます。 先行の桁が点減し、設定できます。

21

8.2.4 デフォルト値へのリセット

[▲]と[▼]を押したまま電源を入れると、パラメータは工場で設定された値にリセット されます。すでに入力された全てのパラメータ値は失われます。

8.2.5 ロック機能

パラメータ値を変えることができないように、PRGモードをロックします。 ロック後、 [▲]と[▼]ボタンで、実際の値の確認表示のみ切り替えできます。 パラメータ範囲、PRGモードは選択できません。

| ロック機能                               | ロック解除                             |
|-------------------------------------|-----------------------------------|
| ▶ [▲] と[▼] ボタンを同時に押し続け<br>てください。    | ▶ [▲] と[▼] ボタンを同時に押し続けて ください。     |
| > KEY表示が点滅します。                      | > KEY表示が点滅します。                    |
| ▶ KEY表示が継続的に表示されたら、<br>ボタンを離してください。 | ▶ KEYが表示されなくなった時、ボタン<br>を離してください。 |

## 9 テストモード

プログラミングの後で入力パルスの全範囲をモニターでき、本体を取付ける前に全機 能のチェックをすることができます。

自由に設定可能な周波数範囲で入力1のモニターを実行し、選択したスイッチング機 能とスイッチポイントに応じて出力2を切切り替えます。

#### 9.1 テストモードの実行

- ▶ [Enter / ▶]を押したまま電源を入れると実行されます。
- > ディスプレイに"TST"と表示されます。
- > システムおよびアプリケーションパラメータに加えて、テストモード用のパラメータ が使用できるようになります。

#### 9.2 テストモードの終了

▶ 電源を切ってください。

## 9.3 テストパラメータ

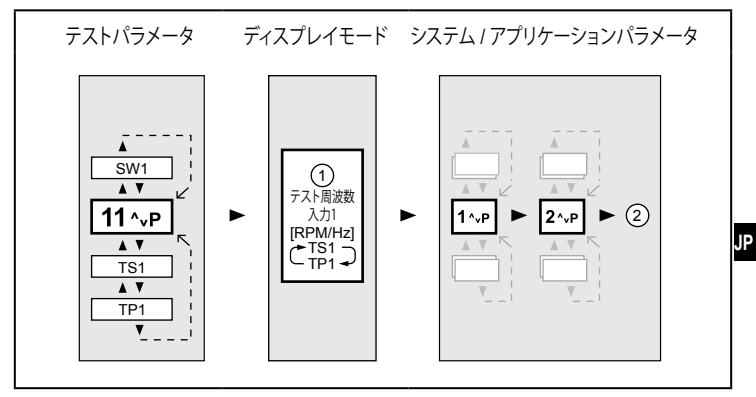

① テスト周波数 入力1

② テストパラメータに戻る

| SW1 | Sweep on input 1 (監視速度)              |                              |
|-----|--------------------------------------|------------------------------|
|     | テスト中に監視する周波数範囲の流れの速度を決定します。          |                              |
|     | 設定                                   | 1~5 (1 = 速い、5 = 遅い)          |
|     | デフォルト値                               | 1                            |
| TS1 | Test Start on input 1 (テスト入力1のスタート値) |                              |
|     | テスト中に監視する周波数のスタート値を決定します。            |                              |
|     | 設定                                   | 1~60,000 RPM / 0.1~1000.0 Hz |
|     | デフォルト値                               | 50 RPM                       |
| TP1 | Test Stop on input 1 (テスト入力1のストップ値)  |                              |
|     | テスト中に監視する周波数のストップ値を決定します。            |                              |
|     | 設定                                   | 1~60,000 RPM / 0.1~1000.0 Hz |
|     | デフォルト値                               | 1500 RPM                     |

# 10 外形寸法図

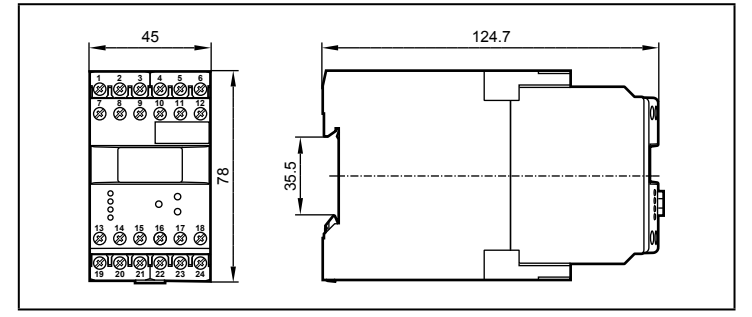

## 11 技術データ

## 11.1 機能概要

| コード番号                   | DR2503                     |
|-------------------------|----------------------------|
| モニタータイプ                 | FD-1                       |
| 使用電源電圧<br>周波数範囲<br>消費電力 | 製品ラベル参照                    |
| センサータイプ                 | PNP / NPN: 防爆型センサー (NAMUR) |
| センサー電源                  | DC 24 V                    |
| 入力周波数                   |                            |
| 回転速度監視                  | ≤ 5 kHz                    |
| 方向監視                    | ≤ 1 kHz                    |
| リレー出力                   | 2接点出力                      |
| 開閉電流                    | ≤ 6 A                      |
| 開閉電圧                    | ≤ AC 250 V ∶ B300、R300     |
| トランジスタ出力                | PNP:外部電源供給                 |
| 開閉電流                    | ≤ 15 mA:短絡保護               |
| 開閉電圧                    | DC 24 V (± 20 %)           |
| 保護構造 外装 / 端子            | IP 50 / IP 20              |

| コード番号        | DR2503                               |
|--------------|--------------------------------------|
| 使用周囲温度       | -40∼60 °C                            |
| 保存温度         | -40~85 °C                            |
| 最大相対湿度       | 80 % (31°C)<br>50% 直線的に減少 (40 °C)    |
| 最大使用高度       | 2,000 m (基準海面より)                     |
| 接続方法         | 21(2段端子)<br>2 x 2.5 mm²(AWG 14)      |
| cULus 認証試験条件 | 温度上昇試験用ハウジング寸法<br>200 x 200 x 150 mm |

データシートは次のサイトでご覧いただけます。 www.ifm.com/jp → データシート検索→ コード番号

### 11.2 認証 / 規格

CE適合証明書、および認証は下記で確認可能です。 www.ifm.com/jp → データシート検索 → コード番号 → その他のインフォメーション

### 12 メンテナンス、修理、廃棄

この製品は、メンテナンスフリーです。

- ▶ 使用者による修理が可能な部品を含まない為、製品を分解しないでください。 修理等が必要となった場合、必ず当社にご連絡ください。
- ▶ 使用済みのセンサーは産業廃棄物として処理してください。